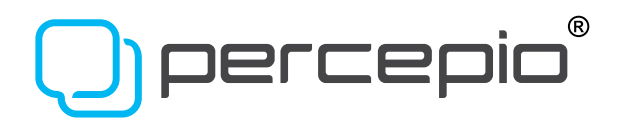

# How to visualize response times in FreeRTOS

Efficient development of FreeRTOS-based firmware requires understanding of the timing and interactions between tasks, interrupts and the kernel.

## How to visualize response times in FreeRTOS

Efficient development of FreeRTOS-based firmware requires understanding of the timing and interactions between tasks, interrupts and the kernel.

Percepio Tracealyzer is the premier solution for analysis and visualization of FreeRTOS-based embedded software. It provides more than 30 graphical interconnected views of different aspects of the software's real-time behavior.

We collect and reproduce examples of how customers have applied Tracealyzer to real-world issues. In this example, the customer developed a networked system running a TCP/IP stack, a flash file system, and an RTOS running on an ARM Cortex-M4 microcontroller. The system contained several RTOS tasks, including a server-style task that responds to network requests, and a log file spooler task. The response time on network requests had been an issue in the past and when testing the latest build, the situation had deteriorated. Now they really needed to figure this out!

They started by comparing the source code between the two versions, but they could not find any obvious cause for the longer response time. There were many small changes, seemingly due to refactoring, but no new functions were added. Therefore, they decided to use Tracealyzer to compare the runtime behaviors of the old and new versions. Traces were recorded from both versions under similar conditions. They began the comparison in the Statistics Report (Figure 1A and Figure 1B), which includes high-level timing statistics such as CPU usage, number of executions, scheduling priorities and response times.

|                     | < Find              |                   |                    |           |     |             |      |
|---------------------|---------------------|-------------------|--------------------|-----------|-----|-------------|------|
| CPU Usage:          | The amount of cpu   | usage of an acto  | r relative to cpu  | capacity. |     |             |      |
| Execution Til       | me: Time spent exe  | cuting an instan  | ce.                |           |     |             |      |
| <b>Response Tin</b> | ne: Time from start | of an instance u  | intil its complete | ion.      |     |             |      |
| Actor               | CPU Usage           | Part of the Plant |                    |           | P   | enones Time |      |
| Actor               | Cr c csage          | Min               | Avg                | Max       | Min | Avg         | Max  |
| Server              | 6.655               | 51                | 1.034              | 2.339     | 186 | 1.842       | 5.77 |
|                     |                     |                   |                    |           |     |             |      |
|                     |                     |                   |                    |           |     |             |      |
|                     |                     |                   |                    |           |     |             |      |
|                     |                     |                   |                    |           |     |             |      |
|                     |                     |                   |                    |           |     |             |      |
|                     |                     |                   |                    |           |     |             |      |
|                     |                     |                   |                    |           |     |             |      |
|                     |                     |                   |                    |           |     |             |      |
|                     |                     |                   |                    |           |     |             |      |

Percepio Tracealyzer is the premier solution for analysis and visualization of FreeRTOSbased embedded software.

File C > R × Find CPU Usage: The amount of cpu usage of an actor relative to cpu capacity. Execution Time: Time spent executing an instance Response Time: Time from start of an instance until its completion. CPU Usage **Execution** Time Actor nse Tim Min Avg Max Min Max Avg 7.964 1.106 185 51 2.554 7.483 Server fig.1B

As expected, the Statistics Report revealed that response times (total time from reception of a message until it is ready to receive the next message) for the Server task were about 50 percent higher in the new version. However, the execution times (i.e., the time spent executing) were similar: only about 7 percent longer in the new version. This led to the conclusion that the main reason for longer response time must be other tasks that interfered. But which tasks?

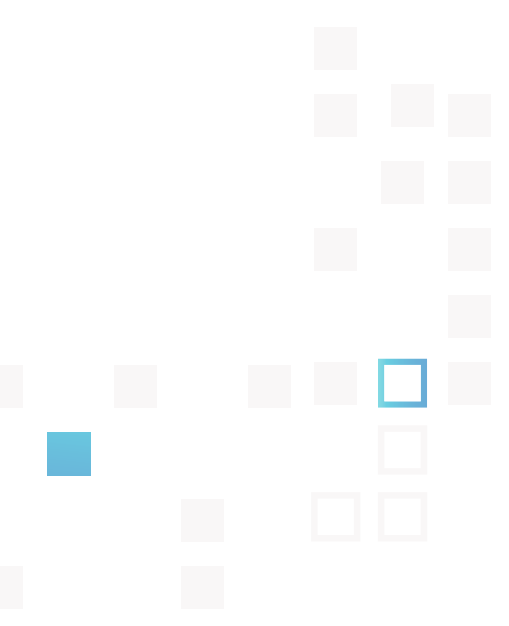

To determine which tasks interfered with the Server task, we clicked on the extreme values in the Statistics Report. This focused the main trace view on the corresponding locations so we could see the details, as illustrated below. And by opening parallel instances of Tracealyzer, one for each trace, we could easily compare them and spot the differences.

Since the Server task performed several services, two User Events were added (a User Event is basically a custom *printf* statement) to mark where the specific requests were received and answered, labeled *ServerLog* in Figure 2A and 2B. The zoom levels are identical, so we could clearly see the longer response time in the new version. We also saw that the Logger task preempted the Server task 11 times, compared to only 6 times in the earlier version.

Moreover, we see that the Logger task ran on a higher priority than the Server task, otherwise logging calls would not have preempted the Server task.

So there seemed to be new logging calls added in the new version, causing the Logger task to interfere more with the Server task. To see what was logged, we added another User Event in the Logger task to show all log messages in the trace view. Doing so informed us that other tasks besides Server generated log messages, for instance the

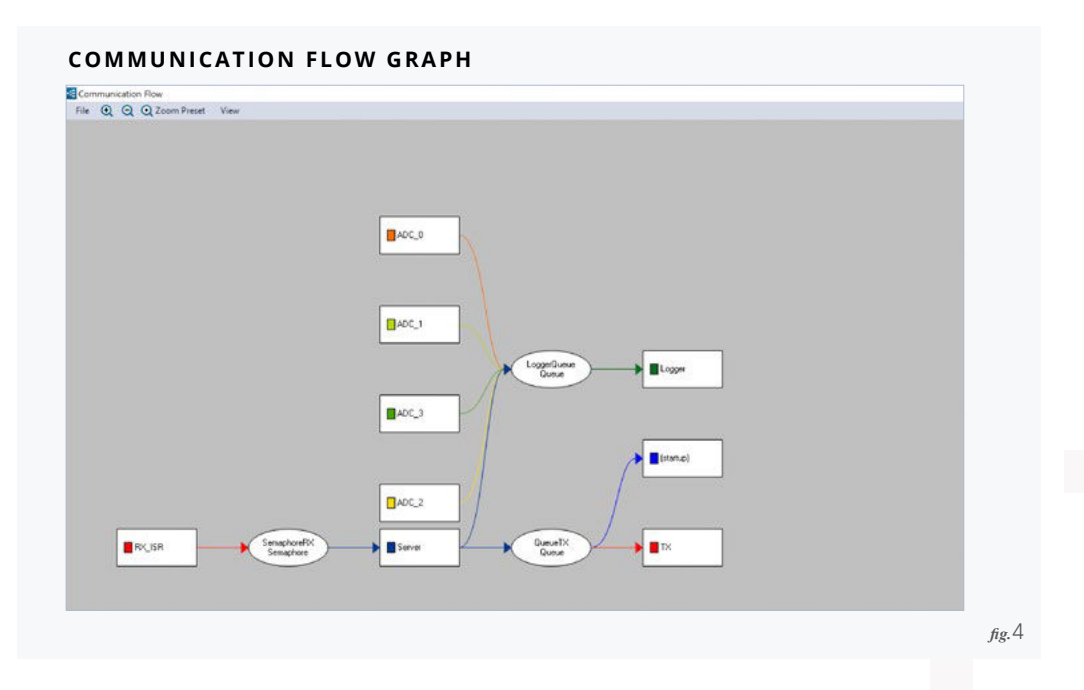

4

ADC\_0 task. To see all tasks sending messages to the Logger task, we used Tracealyzer's Communication Flow graph, illustrated in Figure 4. The Communication Flow graph shows a summary of all operations on message queues, semaphores and other kernel objects, performed by tasks and interrupts in the trace. This visualizes the high-level application design as well as runtime dependencies in the recorded situation.

In this case, the Communication Flow revealed that five tasks sent logging messages. By double-clicking the *LoggerQueue* node in the graph, we opened the Kernel Object History view to see all operations on this message queue (Figure 5). As expected, we saw that Logger task received messages frequently, one message at a time, and was blocked after each message, as indicated by the red light in the Event column.

But was this really a good design? It is probably not necessary to write log messages to file one-by-one. If we could increase the scheduling priority of the Server task above that of Logger, then Server would not be preempted as frequently and would thereby be able to respond

| Timestamp Actor   | Event           | Block time | Status             | Size | Queue                                                                                                    |   | Timestangs 66.745                        |
|-------------------|-----------------|------------|--------------------|------|----------------------------------------------------------------------------------------------------|---|------------------------------------------|
| 57.768 ADC_1      | O xQueueSend    |            | Sent post #29      | 1    |                                                                                                    |   | Actor Logger                             |
| 57.827 ELogger    | O xQueueReceive |            | Received post #29  | 0    | 0.25                                                                                                    | 1 | Event «QueueReceive                      |
| 57.954 🗱 Logger   | xQueueReceive   | 213        | Trying to receive  | D    | Enpty                                                                                                    |   | Status: Returned from block after 758 (p |
| 58.167 ELogger    | xQueueReceive   |            | Failed to receive  | 0    | Empty                                                                                                    |   |                                          |
| 58.187 📕 Logger   | o xQueueReceive | 979        | Tiping to receive  | 0    | Enpty                                                                                                    |   | Carlo Salar Kult Sunat                   |
| 59 166 🖀 Logger   | xQueueReceive   |            | Failed to seceive  | 0    | Empty                                                                                                    |   | Loop Entry Enter                         |
| 59.187 📕 Logger   | xQueueReceive   | 979        | Trying to receive  | 0    | Emply                                                                                                    |   | Show in Trace                            |
| 60.166 E Lopper   | xQueueReceive   |            | Failed to receive  | 0    | Empty                                                                                                    |   | Goto Sending Event                       |
| 60.187 ELogger    | xQueueReceive   | 1.566      | Tiping to receive  | 0    | Empty                                                                                                    |   | Gola Receiving & veri                    |
| 61.634 SADC_0     | O xQueueSend    |            | Sent post #30      | 1    | <b>3</b> 0                                                                                                    |   |                                          |
| 61.753 📕 Logger   | O xQueueReceive |            | Received post #30  | 0    | <b>3</b> 0                                                                                                    |   |                                          |
| 61.000 📕 Lopper   | xQueueReceive   | 1.236      | Tisying to receive | 0    | Enpty                                                                                                    |   |                                          |
| 63.057 CADC_2     | O xQueueSend    |            | Sent post #31      | 1    | 31                                                                                                    |   |                                          |
| 63.116 ELopper    | O xQueueReceive |            | Received post #31  | 0    | E 21                                                                                                    |   |                                          |
| 63.998 🚺 ADC_3    | O xQueueSend    |            | Sent post #32      | 1    |                                                                                                    |   |                                          |
| 64.159 📕 Logper   | O xQueueReceive |            | Received post \$32 | 0    |                                                                                                    |   |                                          |
| 64.396 📕 Logger   | QueueReceive    | 1.574      | Trying to receive  | 0    | Empty                                                                                                    |   |                                          |
| 65.802 ADC_1      | OxQueueSend     |            | Seril post #33     | 1    | <b>0</b> 33                                                                                                    |   |                                          |
| 65.861 📕 Logger   | O xQueueReceive |            | Received post #33  | 0    | C 38                                                                                                    |   |                                          |
| 85.988 E Lopper   | AugueueReceive  | 758        | Trying to receive  | 0    | Emply                                                                                                    |   |                                          |
| 66.687 ADC_0      | OxQueueSend     |            | Senit post #34     | 1    | <b>8</b> 34                                                                                                    |   |                                          |
| 66.745 ELopper    | O xQueueReceive |            | Received post #34  | 0    | Image: A state of the state of the state |   |                                          |
| 66.872 📕 Logger   | @xQueueReceive  | 294        | Trying to receive  | 0    | Emply                                                                                                    |   |                                          |
| 67.166 📕 Lopper   | AlueueReceive   |            | Failed to receive  | 0    | Enply                                                                                                    |   |                                          |
| 67.187 ELogger    | AueueReceive    | 979        | Trying to receive  | 0    | Empty                                                                                                    |   |                                          |
| 68.166 ELogger    | o xQueueReceive |            | Failed to receive  | D    | Empty                                                                                                    |   |                                          |
| 68.107 ELopper    | xQueueReceive   | 302        | Trying to seceive  | 0    | Emply                                                                                                    |   |                                          |
| 68.443 🗱 Server   | O xQueueSend    |            | Sent post #35      | 1    | <b>3</b> 35                                                                                                    |   |                                          |
| Kill-409 📕 Lopper | O xQueueReceive |            | Received post \$35 | 0    |                                                                                                    |   |                                          |
| 68.616 ELogger    | QueueReceive    | 292        | Tiging to receive  | D    | Empty                                                                                                    |   |                                          |
| 60.062 Server     | O xQueueSend    |            | Sent post #36      | 1    |                                                                                                    |   |                                          |
| 68.909 📕 Logger   | QueueReceive    |            | Received post #36  | 0    | **                                                                                                    |   |                                          |
| 69.036 📕 Logper   | O xQueueReceive | 131        | Trying to seceive  | 0    | Enpty                                                                                                    |   |                                          |
| 69.166 Logor      | AugueueReceive  |            | Failed to receive  | 0    | Enote                                                                                                    |   |                                          |

#### OBJECT HISTORY VIEW, SHOWING OPERATIONS ON A PARTICULAR MESSAGE QUEUE.

fig.5

faster. The log messages could then be buffered in *LoggerQueue* until Server and other high priority tasks have completed. Only then would Logger resume and process all buffered messages in a batch.

We tried that. Figure 6 shows the result. The highest response time for the Server task was now just 5.4 ms, which was even faster than in the earlier version (5.7 ms) despite more logging. This was possible because the Logger task processed all pending messages in a batch after Server was finished, instead of preempting Server for each log message.

We could also see event labels for the message queue operations, and as expected there were several *xQueueSend* calls in sequence, without blocking or task preemptions. There were still some preemptions, caused by the A/D converter tasks, but this no longer caused extra activations of the Logger task.

Problem solved!

|                                                                                                    | Selection Defails - Server * 4                                          |
|----------------------------------------------------------------------------------------------------|-------------------------------------------------------------------------|
|                                                                                                    | Date Next                                                               |
| attraction of the second second secon | - Server<br>3) Instance: 16/05<br>- Tagered by, RX,(SR                  |
| Q O CUE Q O Crest Feit                                                                                                    | (i) Togen: Tetratore<br>⊕ Decotor: There 2.404<br>⊕ Requires Time 5.400 |
| Generation Tale (Senaphore10) returns after 7022 pt Senarcing for Clerk Present                                                                                                    | - Lower 185<br>- Awager 160<br>- Hybrit 5.445                           |
| - (-Counting(oggerCount)                                                                                                    | 240.000 CPU Usage 7.70%<br>Peorty: 2                                    |
| Constanting (constant)                                                                                                    |                                                                         |
| -05 tot. 280)<br>(Adar Resty, ACC, 1)                                                                                                    | uni data                                                                |
| - Actor Reney, ACC, 0<br>Zoon in So show 16 exerts                                                                                                    |                                                                         |
|                                                                                                    | Filter - 9                                                              |
| (identificingmines)                                                                                                    | Paterior View Trace View<br>Contined                                    |
| (interacting                                                                                                    | 244 000<br>Separate filter parts with space                             |
| [roparts along (d. construction)]                                                                                                    | (p-(ii) Action<br>(p) (iii) Services                                    |
| (institution)                                                                                                    | D ■ Coperts<br>is: Map<br>is: BR                                        |
| Converting Converting Converts                                                                                                    | 245.000 Const Difference (DB2 used)                                     |
| Avera to the sector                                                                                                    | Constant and Semantantant Semantantantantantantantantantantantantanta   |
|                                                                                                    | © ☐ Tark<br>© ☐ Note: Ourwels<br>© ☐ User Evert Channels                |
|                                                                                                    | Entite Al Divide Al                                                     |

fig.6

#### HIGHEST RESPONSE TIME OF SERVER TASK AFTER CHANGING THE PRIORITIES.

#### How does it work?

Tracealyzer uses flexible software-defined tracing and works on any processor. To record a trace, you only need to include Percepio's recorder library in your build, configure it and start the tracing.

The performance overhead is only a few microseconds per event, and you can stream the trace continuously to the host computer via a debug probe, TCP/IP, ITM or other channels. The trace can also be kept in a target-side RAM buffer and uploaded on demand.

### To learn more and get started, please refer to the following on-line resources:

#### **PRODUCT PAGE**

**USER GUIDE** 

**GETTING STARTED** 

If you have any questions, please contact <u>support@percepio.com</u> or <u>your local distributor</u>.

#### **ABOUT THE AUTHOR//**

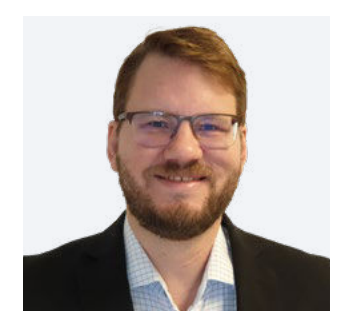

Dr. Johan Kraft is CEO and founder of Percepio AB. Dr. Kraft is the original developer of Percepio Tracealyzer, a tool for visual trace diagnostics that provides insight into runtime systems to accelerate embedded software development. His applied academic research, in collaboration with industry, focused on embedded software timing analysis. Prior to founding Percepio in 2009, he worked in embedded software development at ABB Robotics. Dr. Kraft holds a PhD in computer science.

Learn more about why Tracealyzer is the premier solution for analysis and visualization of FreeRTOS-based embedded software.

Visit percepio.com/tracealyzer.

#### **About Percepio**

Percepio is the leading provider of visual trace diagnostics for embedded and IoT software systems in development and in the field.

<u>Percepio Tracealyzer</u> combines software tracing with powerful visualizations, allowing users to visually spot and analyze issues in software recordings during development and testing.

<u>Percepio DevAlert</u> is a cloud service for monitoring deployed IoT devices, combining automatic, real-time error reporting with visual trace diagnostics powered by Tracealyzer. Complimentary evaluation licenses are available for both products.

For more information, visit Percepio.com.

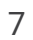

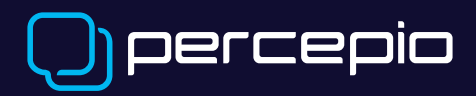